## ワンセグを見る 🛲 150

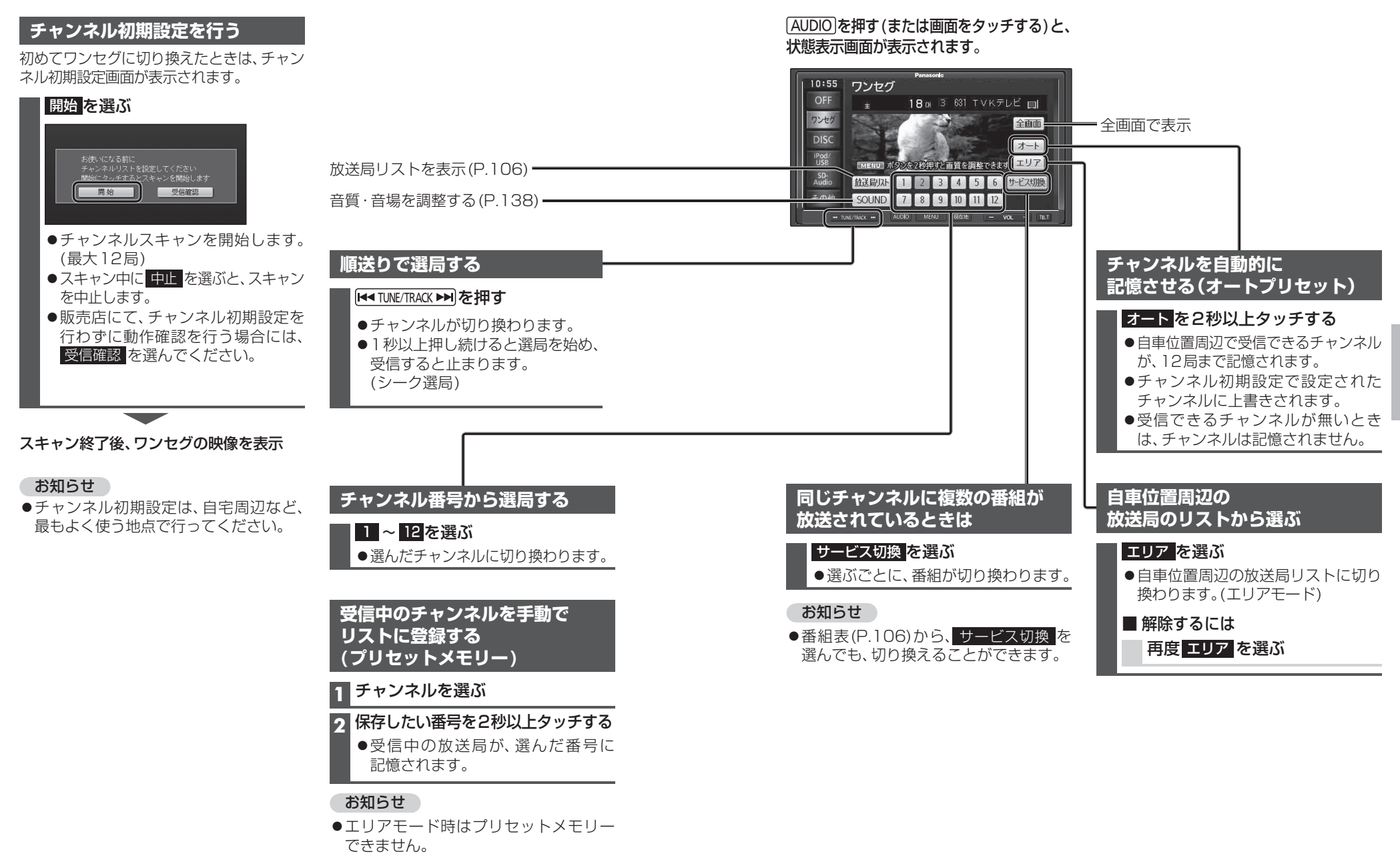

●放送局リスト(P.106)からも登録できます。

オーデ

イオ

ワンセグを見る